## CC-2D Technical Data

| Scan Element Type:       | CMOS                                                                                                    |
|--------------------------|----------------------------------------------------------------------------------------------------|
| Optical Resolution:      | 640x480                                                                                                    |
| Reading 1D codes:        | Code 128, Code 39                                                                                                    |
|                          | UCC/EAN-128, AIM 128, EAN-8, EAN-13, ISSN, ISBN,<br>UPC-E, UPC-A, Interleaved 2 of 5, ITF-6, ITF-14, Matrix<br>2 of 5, European 25, Standard 25,, Codabar, Code 93,<br>Code 11, Plessey, MSI-Plessey, RSS-14, RSS-Limited,<br>RSS-Expand (desibled by default - require activation) |
| Reading 2D codes:        | Data Matrix, QR,                                                                                                    |
|                          | Micro QR, PDF417<br>(desibled by default - require activation)                                                                                                    |
| Barcode Sensitivity:     | Tilt ±60° @ 0°Roll and 0° Skew<br>Rotate 360° @ 0°Pitch and 0° Skew<br>Deflection ±55° @ 0°Roll and 0° Pitch                                                                                                    |
| Focus Laser 650nm        | ≥30%                                                                                                    |
| Typical Reading Distance | QR (30mil) 0-20cm, code 128 (10mil) 0-18 cm                                                                                                    |
| Read Accuracy            | ≥5mil                                                                                                    |
| Scanning range:          | 0-25cm                                                                                                    |
| Humidity:                | 5%~95% (non-condensing)                                                                                                    |
| Operating temperature    | -20°C~50°C                                                                                                    |
| Interface Type:          | USB<br>USB HID-POS (default)<br>USB Virtual COM<br>USB Keyboad Emulation<br>RS232 (optional cable required)                                                                                                    |
| Operating Current:       | 150 mA (typ.)                                                                                                    |
| Standby Current:         | 120 mA                                                                                                    |
| Electrostatic protection | ±16 kV (air discharge), ±8 kV (direct discharge)                                                                                                    |

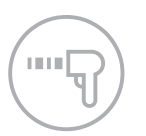

The ChromaChecker CC-2D Reader offers HANDS FREE mode, (inductive) - bar code reading can be triggered automatically without pressing any buttons. Place instrument in holder, and activate hands-free mode and work faster and easier.

The ChromaChecker CC-2D Reader has a high quality, shock resistant housing dedicated to use in an industrial environment. Elements made of elastic plastic protect against permanent damage even if it encounters a strong impact.

High quality requirements make the product exceptionally well designed and easy to use.

This ChromaChecker CC-2D Reader offers a number of additional advanced settings described in full in the manual.

## **Trouble-shooting Guide**

If your bar code reader is not working as expected, then follow this troubleshooting guide in this order:

- 1. Unplug from USB port and plug back in. Be sure that USB port can deliver sufficient power to the reader (120 mA current required). Try another USB port or a powered USB hub.
- 2. When successfully connected computer will recognize reader as: "KeyPos SF" USB HID device
- 3. When successfully connected a green light on top of reader will illuminate, and it should beep.
- 4. If problem still exists, reset the reader by scanning this "Reset" code to reset factory defaults.

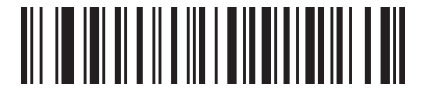

5. If problem still exists, scan this bar code "USB-HID-POS" and reconnect

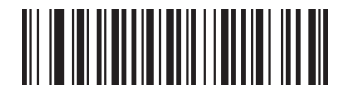

#### Plan "B" (switching to manual connection mode)

 If the above steps did not solve the problem, switch the reader to: VirtualComm mode (scan the bar code) and connect the bar code reader manually:

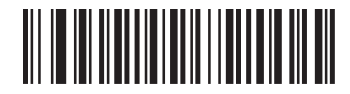

- 2. In the ChromaChecker Capture, select device from list (look for proper COM port on PC or USBModem on Mac)
- 3. Scan Dot Matrix code below to test reader

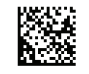

4. If test window is showing content: ChromaChecker CC-2D: click the "Connect" button. Checking "connect automatically" checkbox will re-establish the connection in the future.

# F© ( 🤅 🗘

Manufactured in China for ChromaChecker Corp. USA ChromaChecker.com

# Chroma**Checker**™

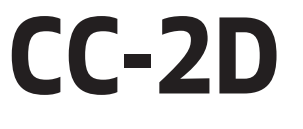

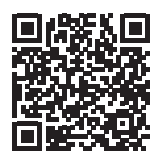

Quick User Manual (v1.1 01/2020)

# Connecting CC-2D to CC Capture

- 1. Launch CC Capture on your Mac or Windows PC
- 2. Plug your CC-2D into USB port.
- 3. Green Barcode Icon should indicate proper connection.

Done!

Options that affect the way CC Capture can be configured to work with the Bar code reader:

#### Single Operator vs Multiple Operator Operations

Capture can be configured to work with a single press or operator, or multiple presses and multiple operator, this is configured in Capture Preferences. In multiple operator mode, Capture will not allow a measurement until the bar code reader is used and identifies the operate/press that the measurement is from. This allows each measurement to be attributed to an operator.

#### Mode Manual/Automatic

When you select Automatic all measurement tasks can be selected/changed only by reading proper barcode - no manual operation is possible.

#### Connect Automatically

CC Capture will detect and connect CC-2D automatically.

# **USB** Communication

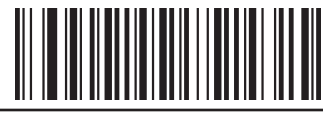

USB HID-POS \* CC Capture auto-detect mode

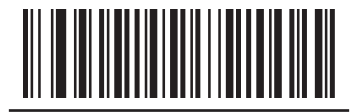

Virtual serial port CC Capture manual connection mode

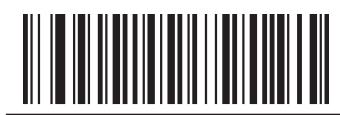

USB-KBW (!) Keyboard emulation mode. Does NOT work with CC Capture

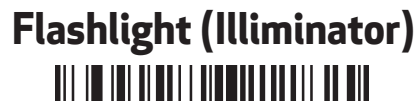

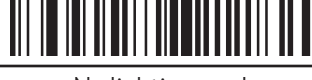

No lighting mode

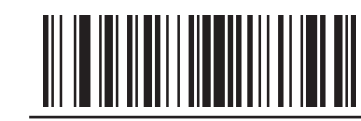

Read light mode\*

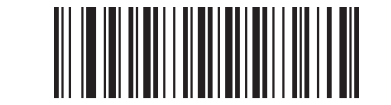

Constant light mode

# Focus (red dot) light

No focus light

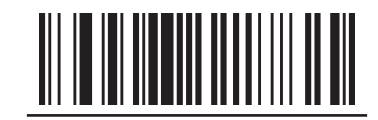

Read focus light\*

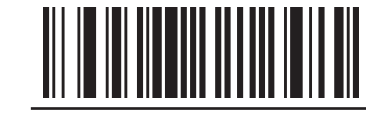

Constant focus light

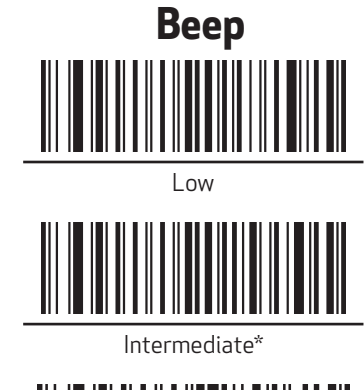

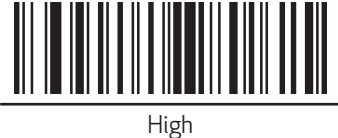

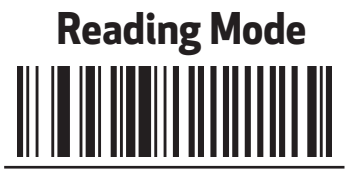

Manual reading\*

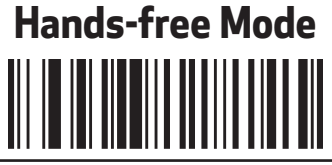

Inductive reading

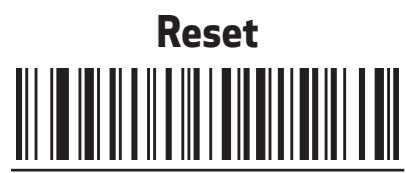

Restore default settings Restore can take few seconds to execute.

\* default settings (!) CC Capture incompatible mode - NOT recommended